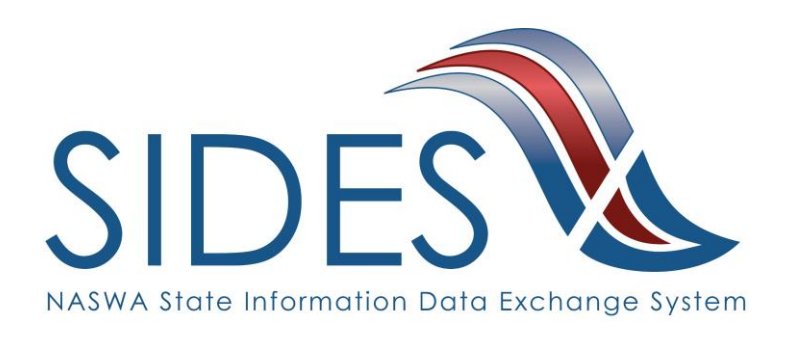

# Determinations and Decisions E-Response Users Guide

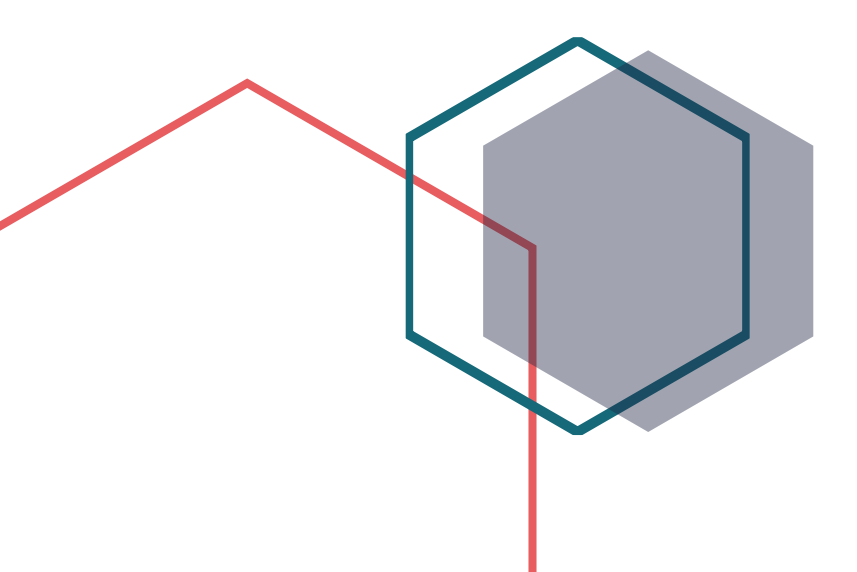

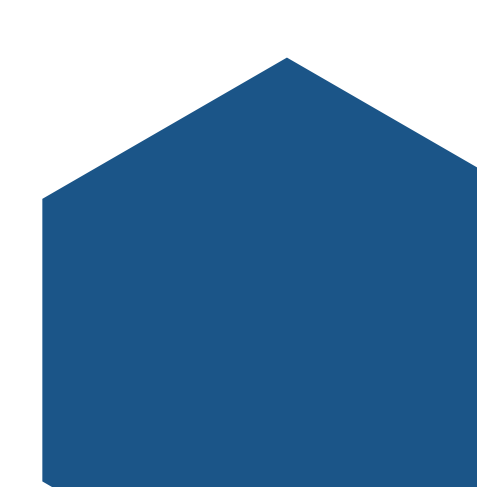

#### What is SIDES?

SIDES stands for the State Information Data Exchange System. It's a software tool that empowers states, employers, Third Party Administrators (TPAs) and Professional Employer Organizations (PEOs) to quickly, accurately, and securely respond to unemployment insurance requests.

#### **How it Works**

SIDES E-Response is a free website where employers and their representatives submit UI responses directly to state unemployment agencies.

When you receive a request, use the provided PIN to access and complete responses. Once completed, a confirmation number and downloadable PDF will immediately be available for your records.

#### **Benefits**

- Lost responses are a thing of the past. With direct online communication, feel confident knowing information was transmitted correctly and securely.
- Nationally consistent format for any size business. Eliminate submission errors with SIDES' consistent and intuitive format.
- Handles details so employers can focus on business. The innovative digital process reduces personnel time and effort.
- Enhances the integrity of the UI system. SIDES reduces UI tax rates and waste in the system.

#### How to Register

Contact your State Workforce Agency.

SIDES E-Response is an online tool for employers to quickly, accurately, and securely respond to state unemployment insurance requests. Built specifically for ease of use, employers can log into the website and submit responses easily anytime, anywhere.

# Requirements

SIDES E-Response only requires an internet connection. There is no cost to use SIDES E-Response.

# **Determinations and Decisions Exchange**

Determinations and Decisions permits the state to electronically transmit a non-monetary determination or an appeals decision to an employer/TPA. They can electronically respond, if necessary, with an appeal of a non-monetary determination or appeal of a lower-level appeal decision to the higher-level appeal authority using the standard national format.

### Preparing to Respond to a Determinations and Decisions Request

Gather detailed, pertinent information about the issue.

- Employer contact information
- Dates of employment
- Details of separation
- Payroll information
- Supporting documentation
- Information you feel was not considered

### Access the SIDES Determinations and Decision Exchange

#### Supported Browsers

IE 11 and above Chrome V44 and higher Firefox V37 and higher

Log into <u>uisides.org</u> using the credentials provided by the state workforce agency. Some states provide a direct link in their employer portal.

| SIDES<br>E-Response                     |                         |  |
|-----------------------------------------|-------------------------|--|
|                                         |                         |  |
| State:                                  | Select One              |  |
| Exchange:                               | *                       |  |
| Federal Employer Identification Number: |                         |  |
| State Employer Identification Number:   |                         |  |
| Pin/Access Code:                        |                         |  |
| Log In                                  |                         |  |
| Log In A<br>Supporte                    | ssistance<br>d Browsers |  |

#### Select a Claim

The list of active Determinations or Decisions will be displayed. This list can be sorted by any column by selecting the up or down arrow next to the column header.

Select the one you want to view.

| SIDES<br>E-Respo | anse             |                |               | State: ST<br>FEIN: 987654321<br>SEIN: 987654321 | Out |
|------------------|------------------|----------------|---------------|-------------------------------------------------|-----|
|                  |                  | Determinations | and Decisions |                                                 |     |
|                  | Name 💠           | SSN 💠          | Due Date 🔺    | Status 💠                                        |     |
|                  | Allen, Bob N     |                | 08/08/2022    | Not Started                                     |     |
|                  | Johnson, Alice Q |                | 08/09/2022    | Not Started                                     |     |
|                  | Smith, John      |                | 08/09/2022    | Not Started                                     |     |
|                  |                  |                |               |                                                 | R1  |

### **Review Claim Details**

This screen provides information related to the claim.

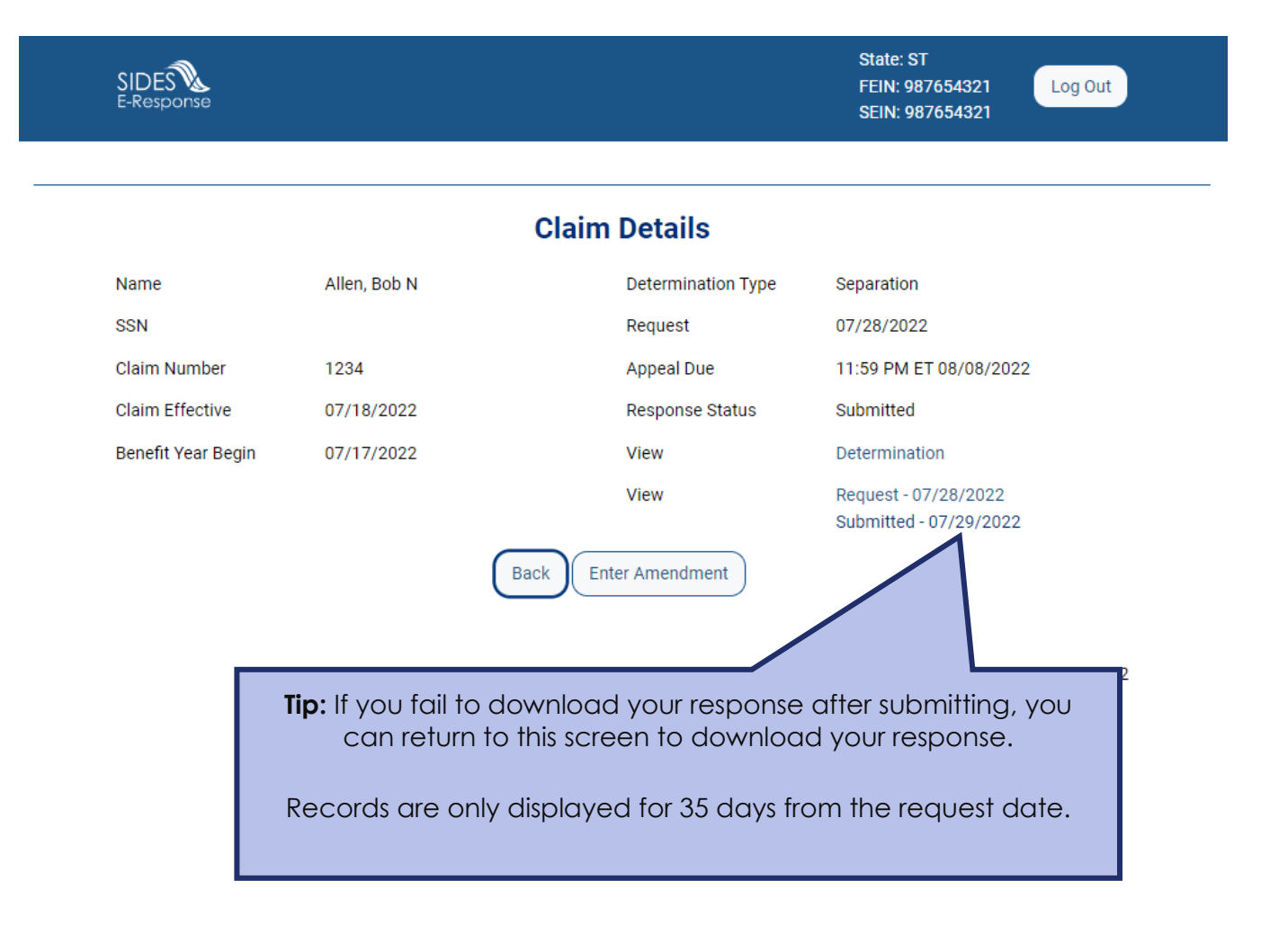

#### **Employer Information**

If TPA/Employer Representative no long represents the employer check box.

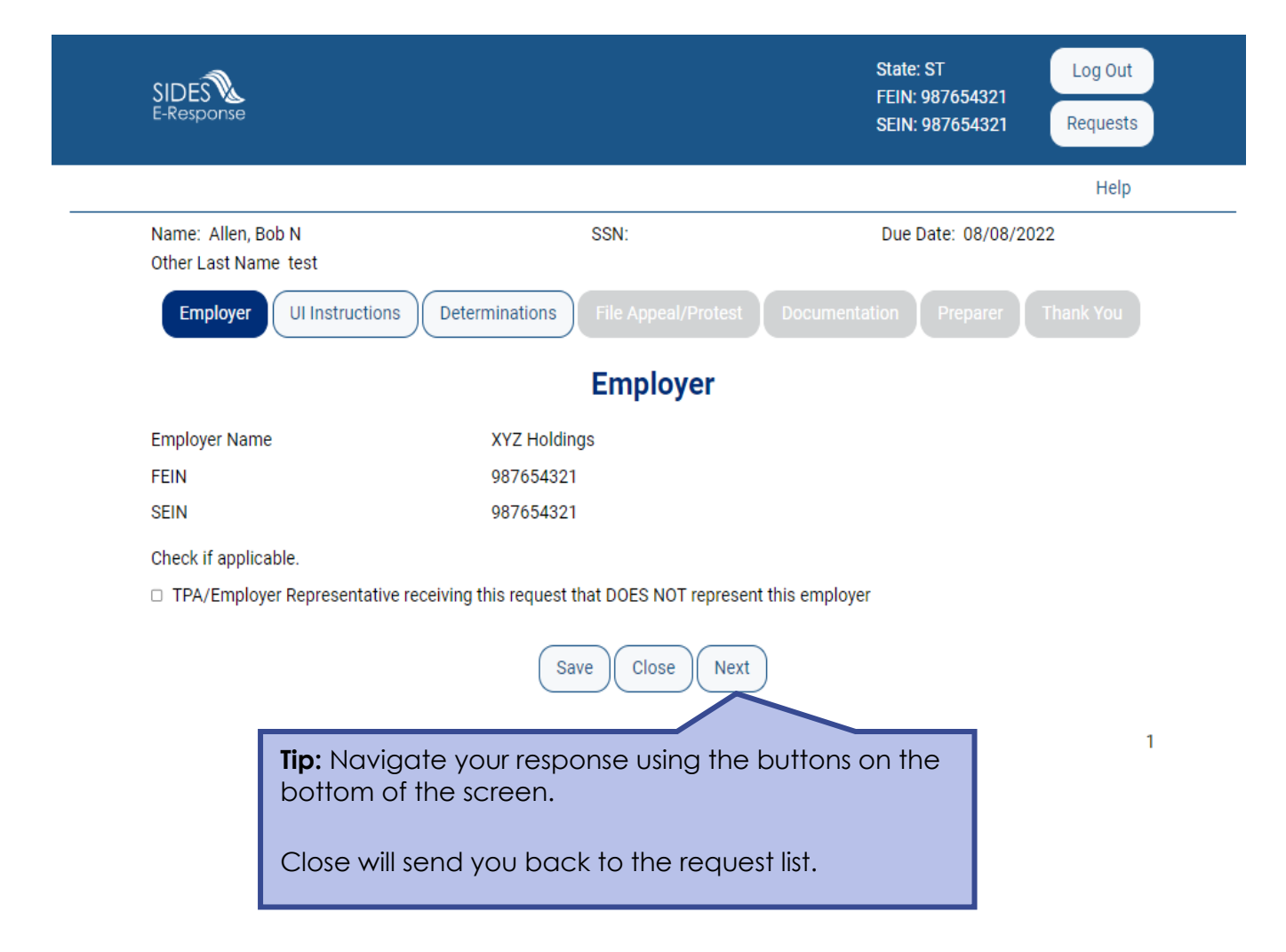

# **State Information**

View documents submitted by the State.

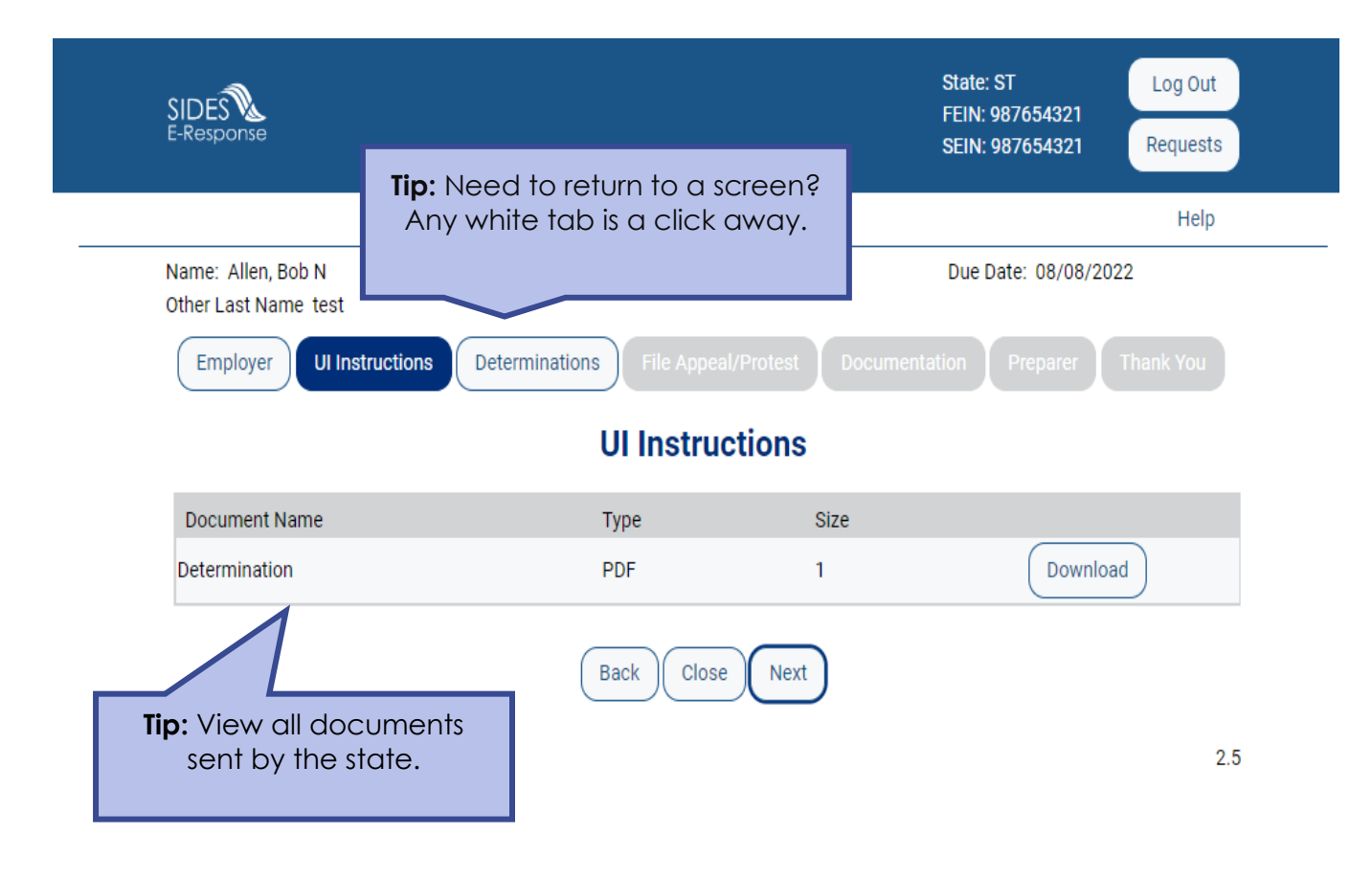

# Determinations

Review the result of the determination/decision and protest or appeal if applicable

| SIDES<br>E-Response                                 |                       | State: ST<br>FEIN: 987654321<br>SEIN: 987654321 | Log Out<br>Requests |
|-----------------------------------------------------|-----------------------|-------------------------------------------------|---------------------|
|                                                     |                       |                                                 | Help                |
| Name: Allen, Bob N<br>Other Last Name test          | SSN:                  | Due Date: 08/08/2                               | 022                 |
| Employer UI Instructions Determinations             | s File Appeal/Protest | Documentation Preparer                          |                     |
|                                                     | Determinations        |                                                 |                     |
| Determination Date                                  | 07/2                  | 7/2022                                          |                     |
| Outcome                                             | Bene                  | fits Allowed/Claimant Eligible                  |                     |
| Account Charged                                     | Yes                   |                                                 |                     |
| View                                                | Dete                  | rmination                                       |                     |
| * Do you want to protest/appeal this determination? | □ Ye                  | es 🗆 No                                         |                     |
| Back                                                | Close Ne              | xt                                              |                     |

#### File Appeal or Protest

This screen will only appear if you chose to file an appeal. Indicate reason for the appeal and details.

| SIDES<br>E-Response                                              |                                                    | State: ST Log Out<br>FEIN: 987654321<br>SEIN: 987654321 Requests                                                           |
|------------------------------------------------------------------|----------------------------------------------------|----------------------------------------------------------------------------------------------------|
|                                                                  |                                                    | Help                                                                                                    |
| Name: Allen, Bob N<br>Other Last Name test                       | SSN:                                               | Due Date: 08/08/2022                                                                                                    |
| Employer UI Instructions                                         | Determinations File Appeal/Protest Do              | ocumentation Preparer Review Res                                                                                           |
|                                                                  | File Appeal/Protest                                |                                                                                                    |
| * Reason for Appeal                                              | Select One                                         | ~                                                                                                    |
| * Explain why you are appealing the or the hearing.              | lecision. Explanation must provide specific detail | Is to permit a response from the claimant during                                                                           |
|                                                                  |                                                    | li li                                                                                                    |
| <b>Tip:</b> These questions wild display if you chose to appeal. | Back Save Close Next<br>I only<br>file an          | <b>Tip:</b> Provide specific details<br>about the reason for the<br>appeal to allow the claimant<br>to prepare a response. |

## Documentation

Upload documents that support your response

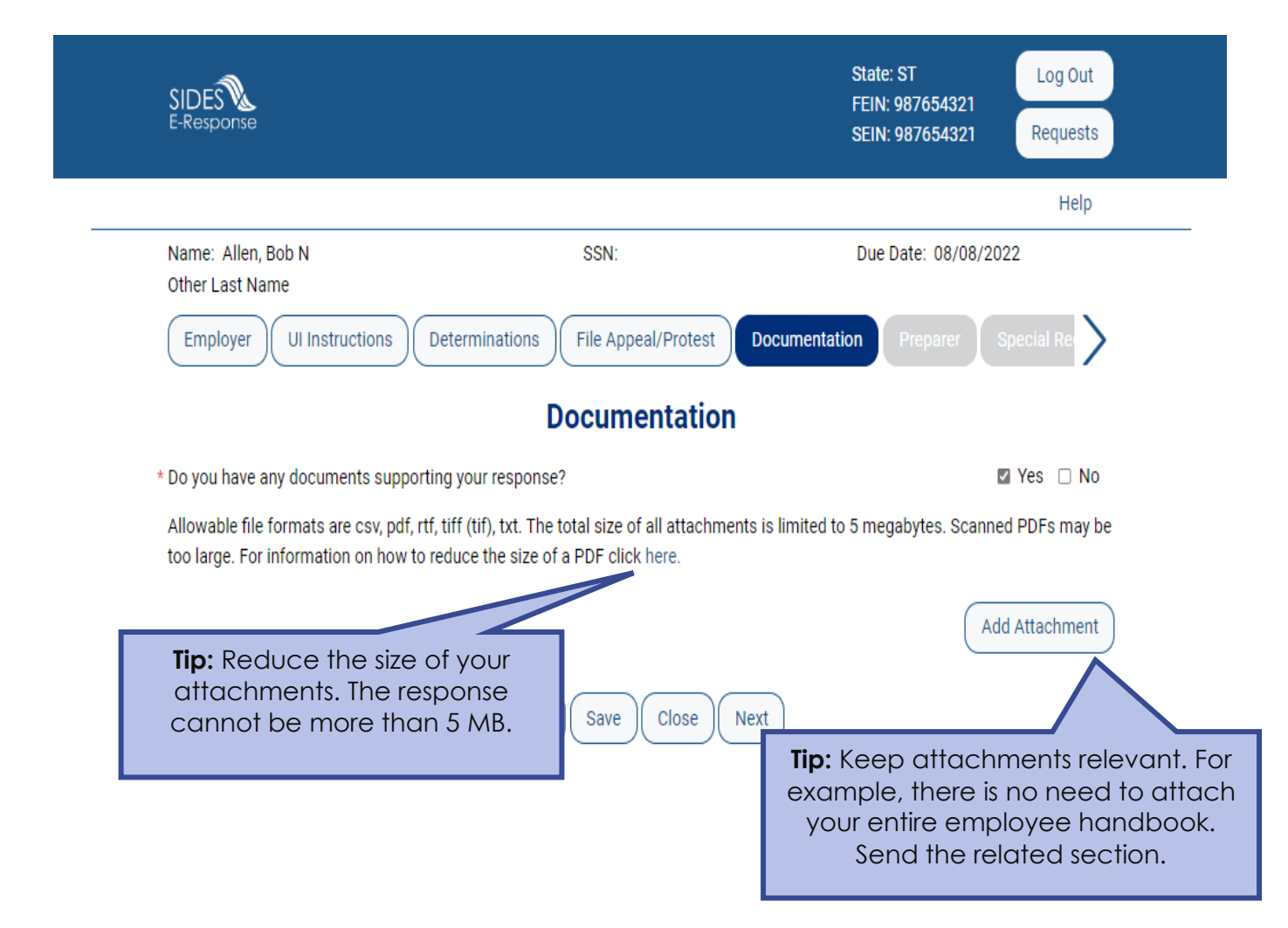

#### **Tell Us About You**

Provide the information for the person who completed the response

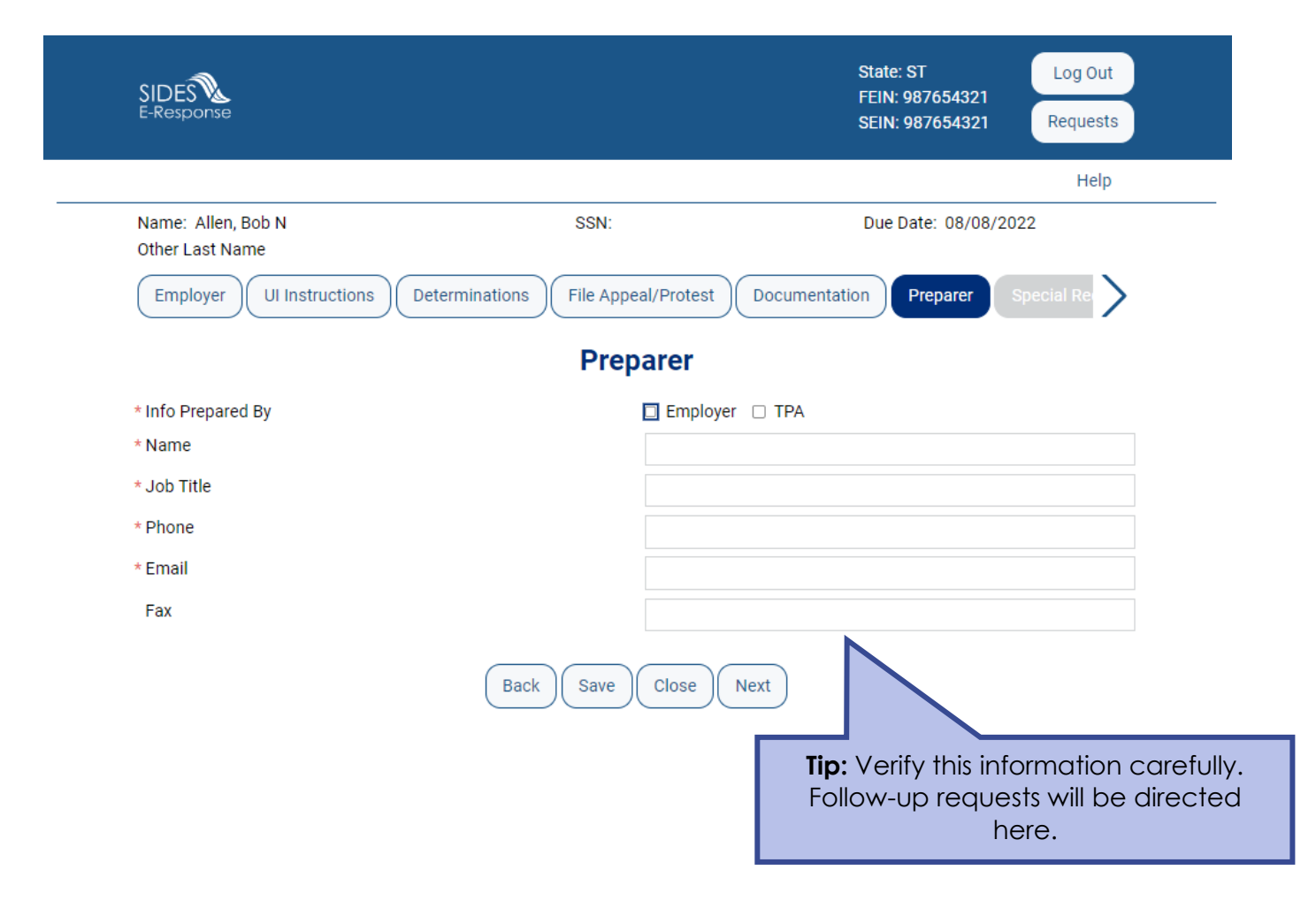

#### **Review the Response for Accuracy**

Click 'View Response' to see a copy of the PDF before it is sent to the state workforce agency.

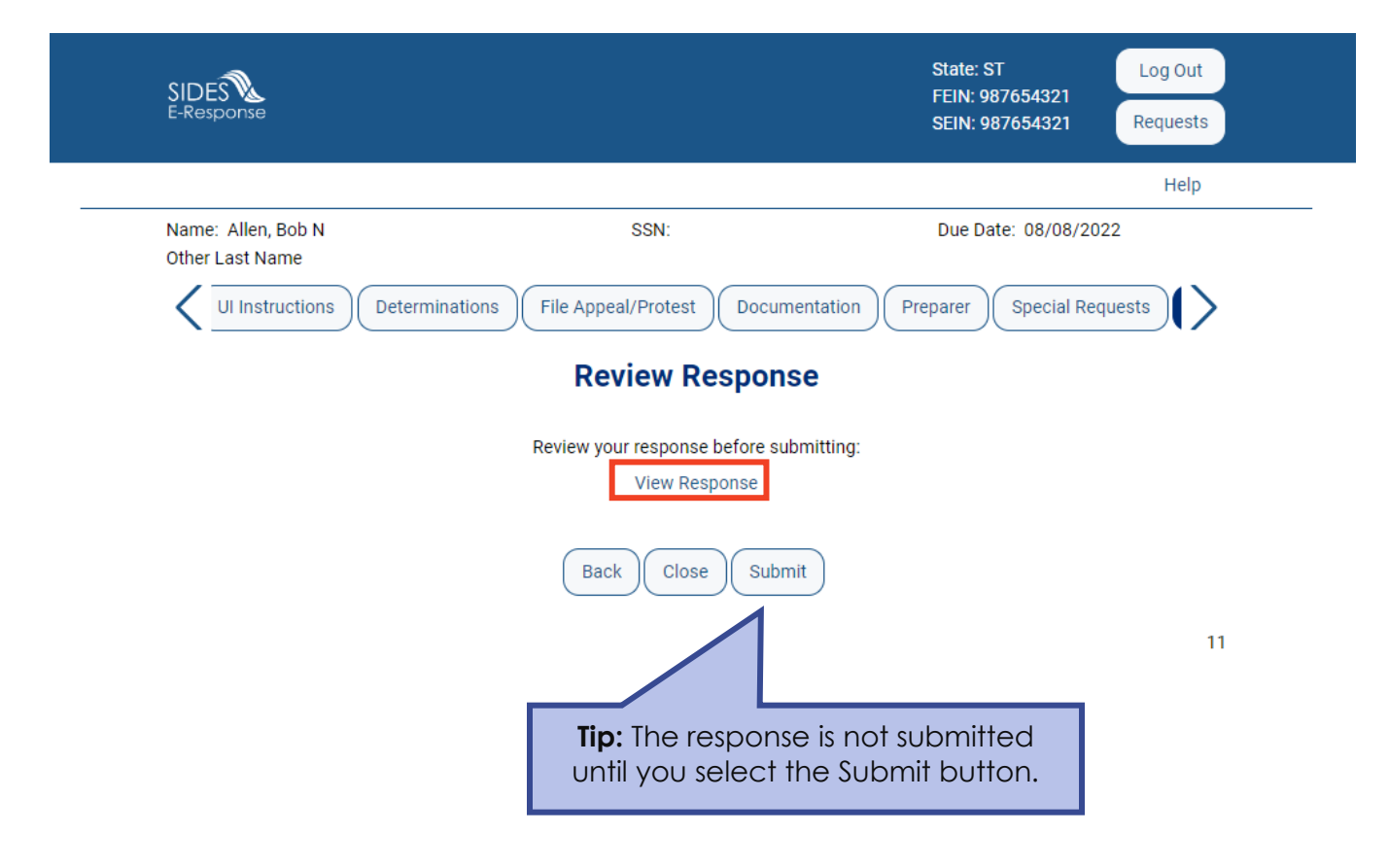

#### Save the Confirmation

Records are only saved on the website for 35 days after the request is sent. Save your confirmation number and download a copy of your response. **An emailed copy will NOT be sent.** 

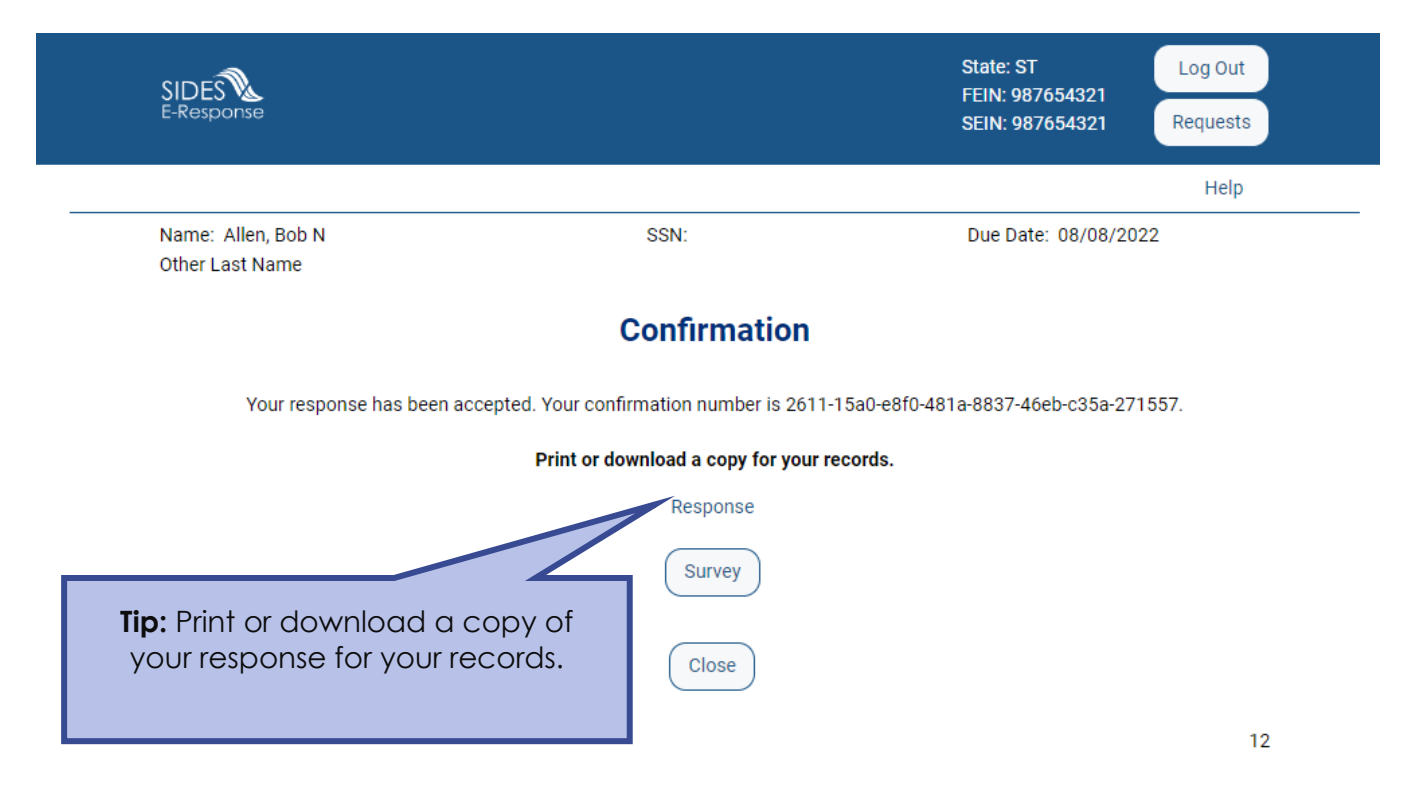

#### Save or Print your PDF

| *7b60acd750a3471f84f863f977                                                                | 4 × +                      |                                   |                                |            | New tab              | Ctrl+T       |   |
|--------------------------------------------------------------------------------------------|----------------------------|-----------------------------------|--------------------------------|------------|----------------------|--------------|---|
| rg/sew-dd-cas/viewer/requests/271557/responses/261114/7b60acd750a3471f84f863f97742e1cd.pdf |                            |                                   | New window                     | Ctrl+N     |                      |              |   |
|                                                                                            |                            |                                   |                                | 5          | New InPrivate window | Ctrl+Shift+N |   |
| Name, Allen Deb                                                                            | N Other Test Name          |                                   |                                | ٤          | Show sidebar         | Ctrl+Shift+/ |   |
| SSN:                                                                                       | Due: 08/08/2022            |                                   |                                |            | Zoom —               | 125% +       | Z |
| Determinatio                                                                               | ns and Decisions           |                                   |                                | £≡         | Favorites            | Ctrl+Shift+O |   |
|                                                                                            |                            |                                   |                                | Ē          | Collections          | Ctrl+Shift+Y |   |
| Confirmation                                                                               |                            |                                   |                                | 5          | History              | Ctrl+H       |   |
| Date/Time Submitted                                                                        | 07/29/2022 10:04:35 AM EDT | Confirmation Num                  | per 2611 14a8 2634 4e0e 8772   | ⊥<br>⊥     | Downloads            | Ctrl+J       | Ĺ |
|                                                                                            |                            |                                   | 7410 4000 271007               |            | Apps                 |              |   |
| State Request                                                                              | Information                |                                   |                                | 9          | Extensions           |              |   |
| State                                                                                      | AL                         | Agency                            | 5503                           | 8          | Microsoft Rewards    |              |   |
| Phone                                                                                      | (801) 888 - 8888           |                                   |                                | \$         | Performance          |              |   |
| Email                                                                                      | Uloffice@office.com        |                                   |                                | Q          | Alerts and tips      |              |   |
| Claim Detail                                                                               |                            |                                   |                                | Ø          | Print                | Ctrl+P       |   |
| Claim Number                                                                               | 1234                       | Claim Effective                   | 07/18/2022                     | Ŷ          | Web capture          | Ctrl+Shift+S |   |
| Renefit Year Regin                                                                         | 07/17/2022                 | Determination Typ                 | e Non-Monetary Separation      | O          | Web select           | Ctrl+Shift+X |   |
| Benefic Fear Begin                                                                         | Determination Ty           | Determination Typ                 | Determination                  | Ċ          | Share                |              |   |
| Request Date                                                                               | 07/28/2022                 |                                   |                                | \$₀        | Discover             |              |   |
| State Attachme                                                                             | ents                       |                                   |                                | බ          | Find on page         | Ctrl+F       |   |
| Description Determination Action May require Employer/TPA Action                           |                            | Aav require Employer/TPA Action - | Aø                             | Read aloud | Ctrl+Shift+U         |              |   |
| Decomption                                                                                 |                            | Store                             | State Appeal Decision attached | -          | More tools           |              | > |
| Employer                                                                                   |                            |                                   |                                | ¢3         | Settings             |              |   |
| Linpioyei                                                                                  |                            |                                   |                                | 0          | Help and feedback    |              | > |
| Employer Name                                                                              | XYZ Holdings               | FEIN                              | 98-7654321                     |            | Class Microsoft Edas |              |   |